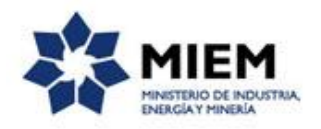

## Solicitud de Cotización de Estudios Geológicos y/o Hidrogeológicos | Ministerio de Industria, Energía y Minería | Dirección Nacional de Minería y Geología:

### Descripción.

Es una solicitud de cotización para la realización de un estudio, trabajo o información referente a la geología o las aguas subterráneas.

### ¿Qué requisitos previos debo cumplir para la realización del trámite?

Esta información se encuentra disponible en la web tramites.gub.uy.

Para acceder a la misma ingresar en el siguiente enlace: https://tramites.gub.uy/ampliados?id=2534

## ¿Qué requerimientos necesito para poder realizar este trámite en línea?

Este trámite puede ser iniciado por cualquier ciudadano.

El ciudadano debe contar con una dirección de correo electrónico.

# ¿Cuáles son los pasos que debo seguir para realizar este trámite en línea?

Para iniciar el trámite usted debe completar los siguientes pasos:

En el paso 1 identificado en la pantalla como **Inicio** usted ingresa su correo electrónico y los datos de la imagen que se mostrará en el Captcha.

Inmediatamente después de completar el inicio recibirá un correo electrónico, a la casilla que ingresó, con un número identificador de trámite transitorio y un enlace que le permite retomar el trámite en caso que sea necesario.

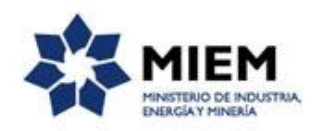

J

#### Solicitud de Cotización de Estudios Geológicos y/o Hidrogeológicos

| <b>1</b><br>Inicio                | 2<br>Datos del<br>Solicitante                                                             | <b>3</b><br>Ubicación           | <b>4</b><br>Características | 5 6<br>Cláusula de<br>Consentimiento        |
|-----------------------------------|-------------------------------------------------------------------------------------------|---------------------------------|-----------------------------|---------------------------------------------|
| Descripción del trámite           |                                                                                           |                                 |                             | Los campos indicados con * son obligatorios |
| V<br>Ingrese la casil<br>Correo ( | lla de mail donde se le debe envia<br>electrónico ciudadano:*<br>Código de verificación:* | r información sobre este trámit | te.                         |                                             |
|                                   |                                                                                           |                                 |                             | Confirmar                                   |

#### El paso 2 corresponde a los **Datos del Solicitante**.

En primer lugar usted deberá seleccionar si el solicitante se trata de una persona física o jurídica.

| 1 🕑<br>Inicio                              | 2<br>Datos del<br>Solicitante                                                                                                    | 3<br>Ubicación                                                 | <b>4</b><br>Características                    | 5<br>Cláusula de<br>Consentimiento | <b>6</b><br>Resultado               |  |  |  |
|--------------------------------------------|----------------------------------------------------------------------------------------------------|----------------------------------------------------------------|------------------------------------------------|------------------------------------|-------------------------------------|--|--|--|
| Descripción del trámite                    |                                                                                                    |                                                                |                                                | Los campo                          | os indicados con * son obligatorios |  |  |  |
| Se le<br>Le he                             | ha asignado el código: 113<br>mos enviado un correo electrónico                                                                                                    | 2 a su solicitud de inicio<br>a la siguiente casilla: correo@c | de trámite.<br>orreo.com con la información re | equerida para retomar el trámite   | e si fuese necesario.               |  |  |  |
| Liber<br>' <u>Aten</u><br>el sist<br>Recue | Liberación de tareas<br>'Atención:<br>el sistema libera las tareas que permanezcan adquiridas por un usuario por más de 60 minutos.<br>Recuerde ir guardando los datos cada un tiempo prudencial para evitar pérdida de datos.' |                                                                |                                                |                                    |                                     |  |  |  |
| Tipo de Pe                                 | ersona ———                                                                                                    |                                                                |                                                |                                    |                                     |  |  |  |
| Ý                                          | <ul> <li>✓</li> <li>Fecha de Solicitud: 01/12/2016 □</li> </ul>                                                                                                    |                                                                |                                                |                                    |                                     |  |  |  |
|                                            | Tipo persona:* O Persona<br>O Persona                                                                                                    | Física<br>Jurídica                                             |                                                |                                    |                                     |  |  |  |
| <u>Guardar</u> <u>Descart</u>              | ar <u>Salir</u>                                                                                                    |                                                                |                                                |                                    | Siguiente                           |  |  |  |

#### Solicitud de Cotización de Estudios Geológicos y/o Hidrogeológicos

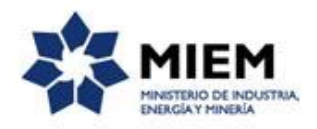

Si el solicitante elige tipo Persona Física:

| Persona Física —      |                                                        |
|-----------------------|--------------------------------------------------------|
| ✓<br>Tipo Documento:* | C.I.   Incluir digito verificador, sin puntos ni guión |
| País emisor:*         | URUGUAY V                                              |
| Primer Apellido:*     |                                                        |
| Segundo Apellido:     |                                                        |
| Primer Nombre:*       |                                                        |
| Segundo Nombre:       |                                                        |
|                       |                                                        |

Para el tipo de persona física deberá completar de manera obligatoria los siguientes espacios: el tipo de documento que deberá seleccionarlo de una lista desplegable, el número de documento, el país emisor del documento que deberá seleccionar de una lista desplegable, el primer apellido y primer nombre de la persona. Opcionalmente puede completar segundo apellido y segundo nombre.

Si el solicitante elige tipo Persona Jurídica:

| Persona Jurídica — |  |
|--------------------|--|
| ~                  |  |
| RUT:*              |  |
|                    |  |
| Razón social:*     |  |
|                    |  |
| Nombre fantasía:*  |  |
|                    |  |
|                    |  |

Para el tipo persona jurídica usted deberá ingresar obligatoriamente RUT, razón social y nombre fantasía.

Tanto para persona física como jurídica se solicitará la Dirección y Datos de contacto.

| Dirección —    |                     |
|----------------|---------------------|
| ~              |                     |
| Departamento:* | τ                   |
| Localidad:*    |                     |
| Calle:*        |                     |
| Número:*       |                     |
| Otros datos:   |                     |
|                |                     |
|                | Apto., bloque, etc. |
|                |                     |

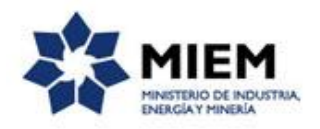

Para completar el formulario de dirección deberá seleccionar departamento de una lista desplegable e ingresar localidad, calle y número en forma obligatoria (en caso de no contar con número de puerta escribir S/N). Opcionalmente puede completar otros datos.

|   | - Datos de contacto              |                   |  |
|---|----------------------------------|-------------------|--|
|   | Datos de contacto                |                   |  |
| ~ |                                  |                   |  |
|   | Teléfono:*                       |                   |  |
|   | Otro teléfono:                   |                   |  |
|   | Correo electrónico de contacto:* | correo@correo.com |  |
|   |                                  |                   |  |

En Datos de contacto el correo electrónico de contacto se completa automáticamente con el ingresado en el paso 1, en caso de querer cambiarlo puede hacerlo. Además obligatoriamente deberá completar un teléfono y opcionalmente puede incluir otro teléfono.

El paso 3 corresponde a los datos de Ubicación.

| ×                      |                                     |                       |                             |                                           |                                        |
|------------------------|-------------------------------------|-----------------------|-----------------------------|-------------------------------------------|----------------------------------------|
| 1 🕑<br>Inicio          | 2 ♥<br>Datos del<br>Solicitante     | <b>3</b><br>Ubicación | <b>4</b><br>Características | <b>5</b><br>Cláusula de<br>Consentimiento | <b>6</b><br>Resultado                  |
| Descripción del trámit | e                                   |                       |                             | Los c                                     | ampos indicados con * son obligatorios |
| Ubicac                 | ción ———                            |                       |                             |                                           |                                        |
|                        |                                     |                       |                             |                                           |                                        |
| , ·                    |                                     |                       |                             |                                           |                                        |
|                        | Departamento:*                      |                       | •                           |                                           |                                        |
|                        |                                     |                       |                             |                                           |                                        |
|                        | Paraje:*                            |                       |                             |                                           |                                        |
|                        |                                     |                       |                             |                                           |                                        |
| Padrón(es)/ R          | Radio (en metros) a partir          |                       |                             |                                           |                                        |
|                        | de un punto:*                       |                       |                             |                                           |                                        |
|                        |                                     |                       |                             |                                           |                                        |
|                        | Ruta de Acceso:*                    |                       |                             |                                           |                                        |
|                        |                                     |                       |                             |                                           |                                        |
|                        |                                     |                       |                             |                                           |                                        |
| Coorde                 | enadas —                            |                       |                             |                                           |                                        |
| ~                      |                                     |                       |                             |                                           |                                        |
|                        | Coordena X - Longitud:              |                       |                             |                                           |                                        |
|                        |                                     |                       |                             |                                           |                                        |
|                        | Coordono V. Latitudi                |                       |                             |                                           |                                        |
|                        | Coordena Y - Latitud.               |                       |                             |                                           |                                        |
|                        |                                     |                       |                             |                                           |                                        |
|                        | Sistema:                            |                       |                             |                                           |                                        |
|                        |                                     |                       |                             |                                           |                                        |
|                        |                                     |                       |                             |                                           |                                        |
| Anterior Gua           | ardar <u>Descartar</u> <u>Salir</u> |                       |                             |                                           | Siguiente                              |

#### Solicitud de Cotización de Estudios Geológicos y/o Hidrogeológicos

En el formulario de Ubicación deberá obligatoriamente seleccionar el departamento de una lista desplegable e ingresar los datos de paraje, padrón(es)/ radio (en metros) a partir de un punto y la ruta de acceso. El formulario coordenadas puede completarlo opcionalmente indicando las coordenadas x e y (longitud y latitud) e indicar si es posible en que sistema o fuente de origen se encuentran dichas coordenadas, por ejemplo: UTM zona 21S, GWS 84, de Google, UTM datum Yacaré del S.G.M., otro.

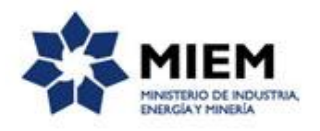

#### El paso 4 corresponde a las Características.

| Inicio            | 2<br>Datos del<br>Solicitante                                                                                                    | 3⊘<br>Ubicación                                                                                   | <b>4</b><br>Características                                                                                                    | <b>5</b><br>Cláusula de<br>Consentimiento                                            | <b>6</b><br>Resultado                                                     |      |
|-------------------|----------------------------------------------------------------------------------------------------|---------------------------------------------------------------------------------------------------|----------------------------------------------------------------------------------------------------|--------------------------------------------------------------------------------------|---------------------------------------------------------------------------|------|
| cripción del trám | ite                                                                                                    |                                                                                                   |                                                                                                    | Los cam                                                                              | npos indicados con * son obli                                             | gato |
| Carac             | cterísticas                                                                                                    |                                                                                                   |                                                                                                    |                                                                                      |                                                                           |      |
| ~                 |                                                                                                    |                                                                                                   |                                                                                                    |                                                                                      |                                                                           |      |
| Describa br       | evemente si es un estudio geológico,                                                                                                    | hidrogeológico, descrip                                                                           | ciones de pozos y/o características                                                                                                   | constructivas de los mis                                                             | mos.                                                                      |      |
|                   | Descrinción:*                                                                                                    |                                                                                                   |                                                                                                    |                                                                                      |                                                                           |      |
|                   | Descripcion.                                                                                                    |                                                                                                   |                                                                                                    |                                                                                      |                                                                           |      |
|                   |                                                                                                    |                                                                                                   | h                                                                                                    |                                                                                      |                                                                           |      |
|                   |                                                                                                    |                                                                                                   |                                                                                                    |                                                                                      |                                                                           |      |
|                   | Documentación Gráfica: 🕚 坐 1 🔻                                                                                                    |                                                                                                   |                                                                                                    |                                                                                      |                                                                           |      |
|                   |                                                                                                    |                                                                                                   |                                                                                                    |                                                                                      |                                                                           |      |
|                   |                                                                                                    |                                                                                                   |                                                                                                    |                                                                                      |                                                                           |      |
|                   |                                                                                                    |                                                                                                   |                                                                                                    |                                                                                      |                                                                           |      |
|                   |                                                                                                    |                                                                                                   |                                                                                                    |                                                                                      |                                                                           |      |
| ~                 |                                                                                                    |                                                                                                   |                                                                                                    |                                                                                      |                                                                           |      |
| ~                 | Aviso importante                                                                                                    |                                                                                                   |                                                                                                    |                                                                                      |                                                                           |      |
| ,                 | Aviso importante<br>En nuestro sistema de informaci                                                                                              | ón geográfico - http://visua                                                                      | ilizadorgeominero,dinamige.gub.uv - se                                                                                                | encuentra disponibe, para                                                            | a uso público v gratuito,                                                 |      |
| Ĵ                 | Aviso importante<br>En nuestro sistema de informaci<br>información geológica, hidrogeo                                                           | ón geográfico - <u>http://visua</u><br>ógica y geominera (Sistem<br>curtingo di trabaio y la int  | <u>ilizadorgeominero.dinamige.gub.uy</u> - se<br>a de Información Geográfica/ Visualiza<br>genetación que nueda bacer un godo         | encuentra disponibe, para<br>dor geológico-minero). La                               | a uso público y gratuito,<br>misma es de                                  |      |
| Ĵ                 | Aviso importante<br>En nuestro sistema de informaci<br>información geológica, hidrogeo<br>responsabilidad del usuario y no<br>profesión liberal. | ón geográfico - <u>http://visua</u><br>ógica y geominera (Sistem<br>sustituye el trabajo y la int | ilizadorgeominero.dinamige.gub.uy - Se<br>a de Información Geográfica/ Visualiza<br>ierpretación que pueda hacer un geólog            | encuentra disponibe, para<br>dor geológico-minero). La<br>io, ya sea de organismos p | a uso público y gratuito,<br>misma es de<br>úúblicos o en ejercicio de la |      |
| Ĩ                 | Aviso importante<br>En nuestro sistema de informaci<br>información geológica, hidrogeo<br>responsabilidad del suario y no<br>profesión liberal.  | ón geográfico - <u>http://visua</u><br>ógica y geominera (Sistem<br>sustituye el trabajo y la int | <del>ilizadorgeominero.dinamige.gub.uy</del> - se<br>a de Información Geográfica/ Visualiza<br>ierpretación que pueda hacer un geólog | encuentra disponibe, para<br>dor geológico-minero). La<br>o, ya sea de organismos p  | a uso público y gratuito,<br>misma es de<br>úúblicos o en ejercicio de la |      |
| Ĵ                 | Aviso importante<br>En nuestro sistema de informaci<br>información geológica, hidrogeo<br>responsabilidad del usuario y no<br>profesión liberal. | ón geográfico - <u>http://visua</u><br>ógica y geominera (Sistem<br>sustituye el trabajo y la int | <del>alizadorgeominero.dinamige.gub.uy</del> - se<br>a de Información Geográfica/ Visualiza<br>ierpretación que pueda hacer un geölog | encuentra disponibe, para<br>dor geológico-minero). La<br>o, ya sea de organismos p  | a uso público y gratuito,<br>misma es de<br>úblicos o en ejercicio de la  |      |
| Ĵ                 | Aviso importante<br>En nuestro sistema de informaci<br>información geológica, hidrogeo<br>responsabilidad del usuario y no<br>profesión liberal. | ón geográfico - <u>http://visue</u><br>ógica y geominera (Sistem<br>sustituye el trabajo y la int | <del>ilizadorgeominero.dinamige.gub.uy</del> - se<br>a de Información Geográfica/ Visualiza<br>erpretación que pueda hacer un geólog  | encuentra disponibe, para<br>dor geológico-minero). La<br>o, ya sea de organismos p  | a uso público y gratuito,<br>misma es de<br>úblicos o en ejercicio de la  |      |

#### Solicitud de Cotización de Estudios Geológicos y/o Hidrogeológicos

En Características deberá completar obligatoriamente la descripción del estudio geológico, hidrogeológico, descripciones de pozos y/o características constructivas de los mismos. Si es posible puede adjuntar un croquis de ubicación, imagen satelital u otro documento gráfico, en formato pdf o imagen haciendo click en la flecha azul de documentación gráfica.

Debajo se muestra un mensaje de aviso importante donde se informa sobre el visualizador geominero disponible en la página de DINAMIGE, puede acceder al mismo haciendo click en el link disponible en el aviso.

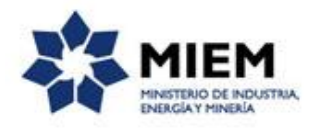

El paso 5 corresponde a la Cláusula de consentimiento informado.

#### Solicitud de Cotización de Estudios Geológicos y/o Hidrogeológicos

| ×                                                                                                    |                                                                                                    |                                                                                                    |   |                                                                                                    |                                                                                                    |                                                                                                    |                                                                                                    |                                                                                  |
|----------------------------------------------------------------------------------------------------|----------------------------------------------------------------------------------------------------|----------------------------------------------------------------------------------------------------|---|----------------------------------------------------------------------------------------------------|----------------------------------------------------------------------------------------------------|----------------------------------------------------------------------------------------------------|----------------------------------------------------------------------------------------------------|----------------------------------------------------------------------------------|
| 1 🖸<br>Inicio                                                                                                    |                                                                                                    | 2 ♥<br>Datos del<br>Solicitante                                                                                                    |   | 3<br>Ubicación                                                                                                    |                                                                                                    | 4 오<br>Características                                                                                                    | 5<br>Cláusula de<br>Consentimiento                                                                                                    | 6<br>Resultado                                                                   |
| Descripción del trámite                                                                                                    |                                                                                                    |                                                                                                    |   |                                                                                                    |                                                                                                    |                                                                                                    | Los campos                                                                                                    | s indicados con * son obligatorios                                               |
| Cláusula de<br>*<br>De conformidad cor<br>usted quedarán incr<br>Geológicos y/o Hid<br>evitar su alteración,<br>solicitados al usuar<br>rectificación, actual<br>Términ | e Consent<br>Ia Ley No.<br>rporados ei<br>ogeológicos<br>pérdida, tra<br>pérdida, tra<br>pérdida, tra<br>pérdida, tra<br>perdida, tra<br>perdida, tra | imiento informado<br>18.331, de 11 de agos<br>n una base de datos, 1<br>. Los datos personale<br>Itamiento o acceso no<br>nasable de la base de o<br>lusión o supresión, es<br>usula:* @ Acepto lo<br>◎ No acept | o | 006, de Protección<br>erá procesada exx<br>tratados con el gr<br>ado por parte de te<br>Ministerio de Indu<br>ro 2861 entre Rica<br>nos<br>minos. (No se env | n de Datos F<br>clusivamente<br>ado de prote<br>erceros que l<br>ustria, Energ<br>aurte y Río C<br>iará el mens | ersonales y Acción de<br>para la siguiente final<br>cición adecuado, tomá<br>os puedan utilizar para<br>i a y líneria y la direcc<br>Grande, según lo estab<br>aje) | Habeas Data (LPDP), los datos<br>idad: Solicitud de Cotización de B<br>nóose las medidas de seguridad<br>n finalidades distintas para las que<br>ión donde podrá ejercer los derec<br>lecido en la LPDP. | suministrados por<br>Studios<br>necesarias para<br>e han sido<br>chos de acceso, |
| Anterior Guardar                                                                                                    | Descar                                                                                                    | tar <u>Salir</u>                                                                                                    |   |                                                                                                    |                                                                                                    |                                                                                                    |                                                                                                    | Enviar el formulario web                                                         |

Luego de completado el formulario usted deberá aceptar los términos de la cláusula de consentimiento informado, si no aceptó dichos términos la información ingresada no será enviada al organismo, por lo tanto el trámite no será iniciado.

Para finalizar el trámite presione el botón *Enviar el formulario web*. Si usted ingresó correctamente todos los datos requeridos la información será enviada al organismo, de lo contrario se le solicitará que complete los espacios requeridos marcados en rojo en el formulario.

Luego, en el paso **Resultado**, para dar concluido el trámite usted debe seleccionar su nivel de satisfacción haciendo click sobre las estrellas que aparecen en la pantalla a la derecha del texto ¿Cómo calificarías esta gestión?, opcionalmente puede ingresar un comentario en el espacio a la derecha del texto Comentarios.

Para finalizar con la encuesta presione el botón Enviar.

| Ayúdanos a mejorar                |               |   |
|-----------------------------------|---------------|---|
| ¿Cómo calificarías esta gestión?: | 宣言言言言         |   |
| Comentarios:                      | texto extenso | £ |
|                                   |               |   |
|                                   |               |   |
|                                   |               |   |
|                                   | Enviar        |   |
|                                   |               |   |
|                                   |               |   |

Luego de esto se le enviará un correo electrónico indicando el inicio exitoso del trámite y el número de trámite que será necesario para cualquier acción posterior. Adjunto al correo encontrará un archivo en formato PDF con la información que usted ha ingresado.

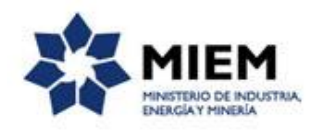

El siguiente es un ejemplo del texto del correo que usted recibirá:

Estimado ciudadano:

Nos es grato notificarle que ha iniciado exitosamente el trámite de "Solicitud de Cotización de Estudios Geológicos y/o Hidrogeológicos".

El trámite está identificado con el número: **xxxx-x-x-xxxxxxx** que será requerido para cualquier acción que pueda originar dicho trámite.

Muchas gracias por usar este servicio. Saluda a Ud. atte.

Dirección Nacional de Minería y Geología (DINAMIGE).

### ¿Dónde puedo realizar consultas?

En el organismo:

En forma telefónica a través del 2200 1951.

En forma presencial de lunes a viernes de 9:30 a 13:30 horas en Hervidero 2861.

Por correo electrónico a: <u>hidrogeologia@dinamige.miem.gub.uy</u> .

En los canales de Atención Ciudadana:

- En forma telefónica a través del 0800 INFO (4636) o \*463.
- Vía web a través del mail: <u>atencionciudadana@agesic.gub.uy</u>.

En forma presencial en los Puntos de Atención Ciudadana, ver direcciones en <u>www.atencionciudadana.gub.uy</u>.

## ¿Cómo continúa el trámite dentro del organismo una vez iniciado en línea?

El trámite será recepcionado por los funcionarios del "Departamento de Geología" de la "Dirección Nacional de Minería y Geología" en el "Ministerio de Industria, Energía y Minería", quién le notificará su resultado mediante un correo electrónico a la dirección que usted ingresó en el formulario o solicitándole aclaraciones sobre los datos ingresados si fuera necesario.